# SUGAR WEB

1.作家登録の仕方
 2.作品登録、編集の仕方
 3.無料会員から有料会員へ
 4.有料会員2ページ目 、追加登録について
 5.有料会員から無料会員へ

## 1.作家登録の仕方

# 作家登録>申込方法>登録作家の規約>登録申込 1.はじめに、 【登録作家の規約】を必ずご確認ください。 2.次に、登録申込より、 フォーム入力に進んでください。

SUGAR

3.フォームの上部に、 【登録作家の規約】確認のチェックBOXがあります。 こちらにチェックを入れてください。

4.プロフィールは、作家ページに表示されます。 個人情報は記載しないでください。 (登録後、公開前に修正することができます)

5.確認ページでは、最下部に ロ登録規約を確認 ロ登録フォームに情報を入力 ロプロフィール情報を入力 ロ審査用画像4点 それぞれ、チェックBOXにチェックを 入れてください。

6.送信を押すと、申込完了です。

 概ね、5営業日以内に登録の可否を ご回答いたします。
 (土曜・日曜・祝日・年末年始休業を除く) 期日を過ぎて連絡がない場合は、
 恐れ入りますが <u>sic-mail@sugarillust.net</u>までご連絡ください。

| ILLUSTRATORS' CLUB         |                              |                            |                              |  |  |  |
|----------------------------|------------------------------|----------------------------|------------------------------|--|--|--|
|                            |                              | 作家ログイン                     | 閲覧者ログイン                      |  |  |  |
| 登録中込みにあたり、登録作率)            | 県約(PDF)を必ずご確認ください。           | 内容を承諾の上申し込い 専              | (チェックを入れてください)               |  |  |  |
|                            |                              |                            | -                            |  |  |  |
|                            | 登録申込:                        | 7+-4                       |                              |  |  |  |
|                            |                              |                            |                              |  |  |  |
| (公示) 登録形態                  | ● 無料作家登録 ○ 利料作家登録            | (どちらかにチェックを入れてください)        |                              |  |  |  |
| (必須) 申述ページ数                | 1000 - 3 O 24-9              | (2ページ申し込みは、有料作家登録の方)       | 0み、選択可報)                     |  |  |  |
| (6)m) X-LPHCX              | ABO@suganilust.net           |                            |                              |  |  |  |
| (約31) 作業名                  | 見中                           |                            | 作家名としてWEB に表示されます            |  |  |  |
| (£39) 79 <i>3</i> 7        | 2.1.2                        |                            |                              |  |  |  |
| (10月) 本名                   | <b>光</b> 中<br>               |                            |                              |  |  |  |
| (83) 7977                  | 107-0052                     |                            | ※他時間、11ノランボラのデスラムノボル11       |  |  |  |
|                            | ■ 市 初 0                      |                            | THRF NT JJEAN CANALEN        |  |  |  |
| (4000) (2015 (4500 + 1000) | 港区表表8-13-23                  |                            |                              |  |  |  |
| (1) (建物之,如果要求)             | からは 30 MAG-10-60             |                            |                              |  |  |  |
| (20) 建苯基基 . 田文安田           | 03-3796-6044                 |                            | 半角動空・ハイワンを入れてき入力ください         |  |  |  |
| ホームページン明し                  |                              |                            | THEF OUT STRATES AND STRATES |  |  |  |
| 出身地                        |                              |                            |                              |  |  |  |
| 生年月日                       |                              |                            | 半角数字 (例:1980.01.01)          |  |  |  |
| (必須) 簡単なプロフィール             | 創立39年のイラストレーターズク             | ラブです。                      |                              |  |  |  |
| 〈経歴や仕事実績など〉                |                              |                            |                              |  |  |  |
|                            |                              |                            |                              |  |  |  |
|                            |                              |                            |                              |  |  |  |
|                            |                              |                            |                              |  |  |  |
|                            |                              |                            | ,                            |  |  |  |
|                            | 作品審査及び、作家ページに掲載するプロフィー       | -ル画像1点、オリジナル作品3点を添付してく     | f.a.                         |  |  |  |
|                            | データ推奨サイズ:縦600pix×横600pix、デー5 | 9 里:500KB 以内、データ形式:JPG、GIF |                              |  |  |  |
| (必須) プロフィール直像              | est to an                    |                            |                              |  |  |  |
| (金領) 作品画像1                 | CE.jpg                       |                            |                              |  |  |  |
| (必須) 作品画像2                 | all co.jpg                   |                            |                              |  |  |  |
| (2000) ALC: 100 0          |                              |                            |                              |  |  |  |
| 187-017 TP 88 (8) (8) 3    | 04/58                        |                            |                              |  |  |  |
|                            |                              |                            |                              |  |  |  |

施 影

 $\sim =$ 

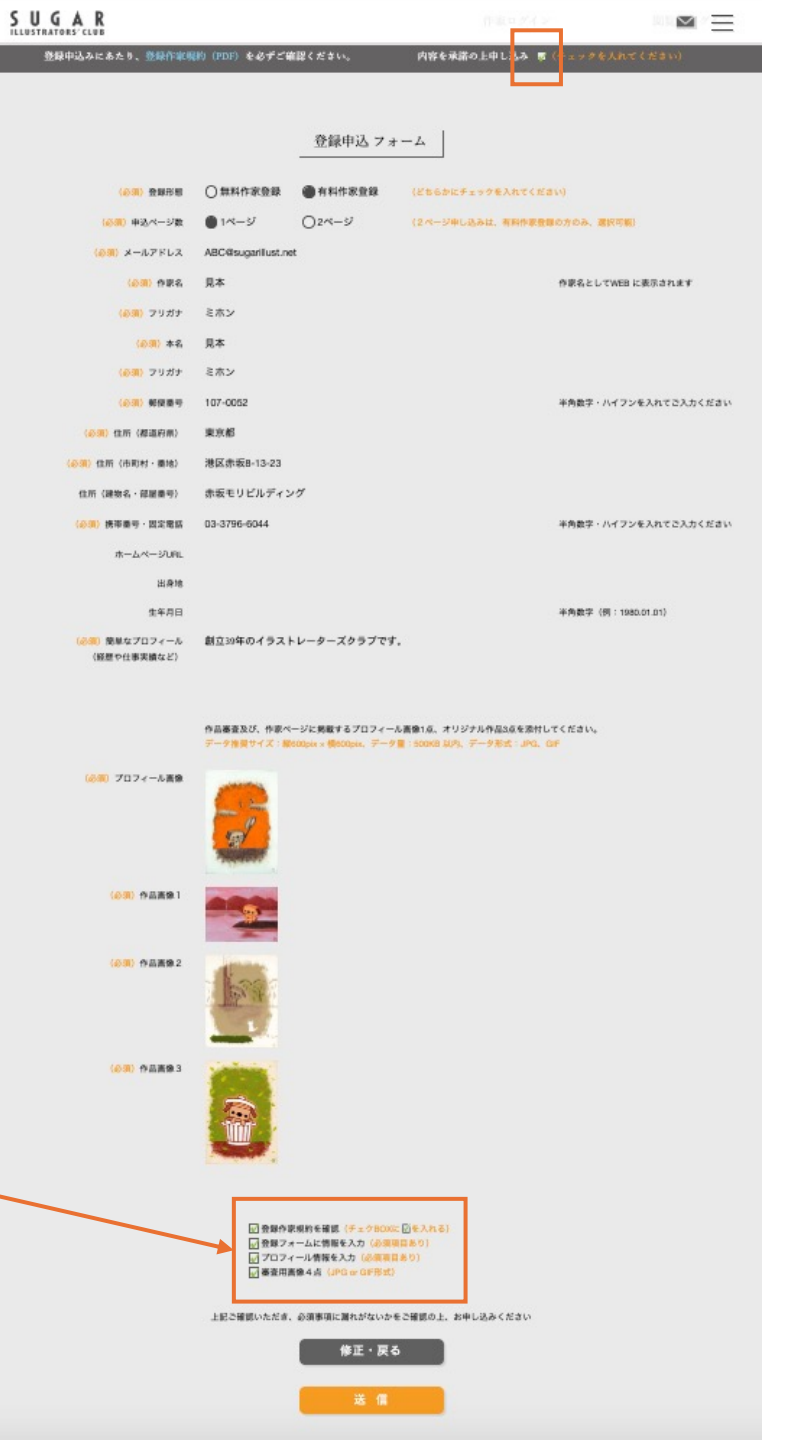

## 2.作家登録、編集の仕方

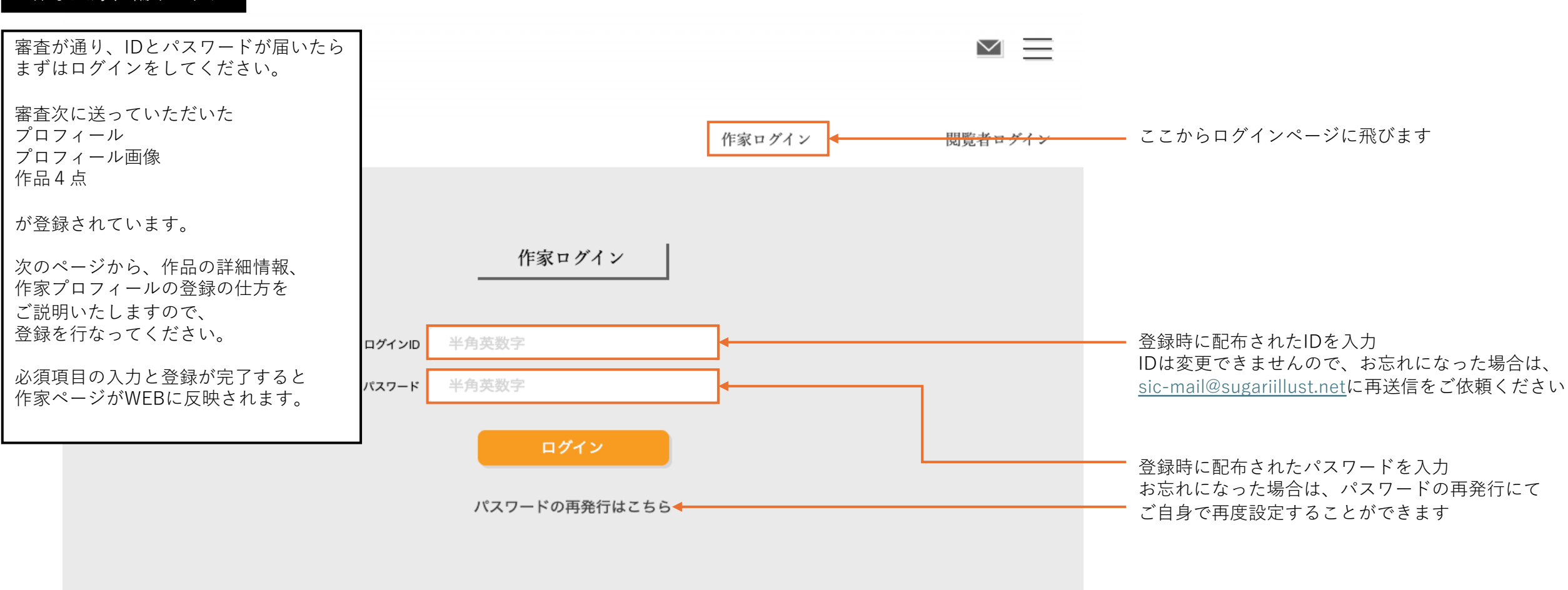

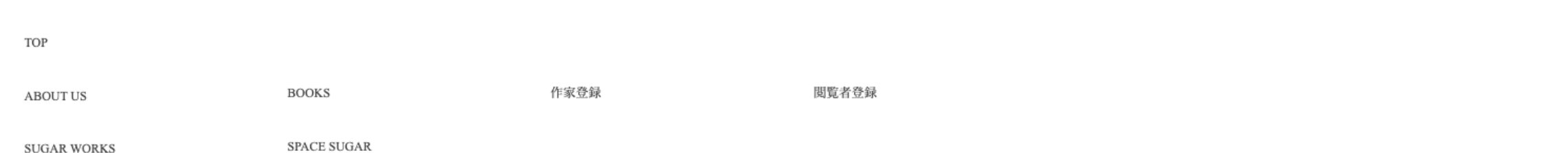

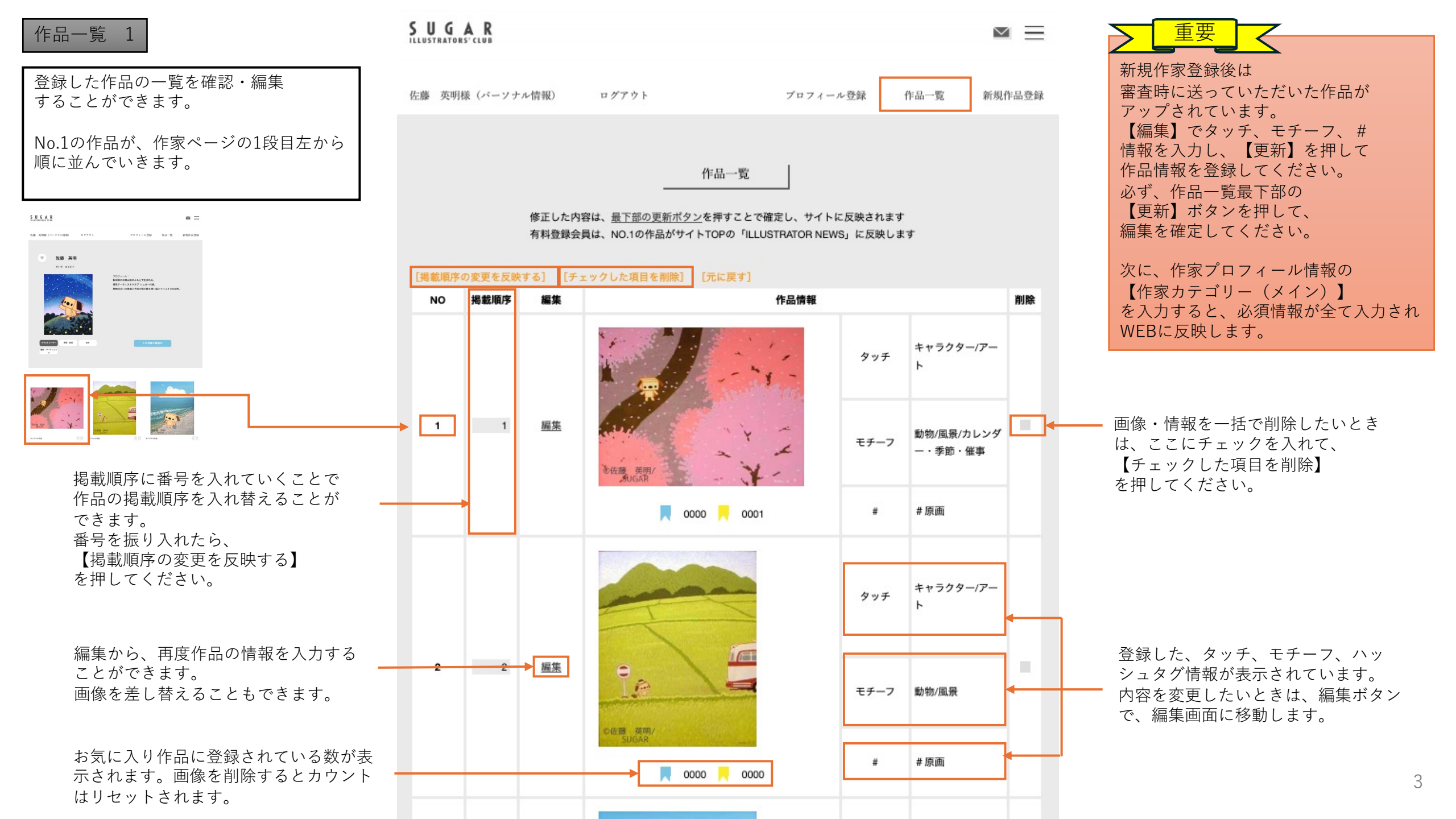

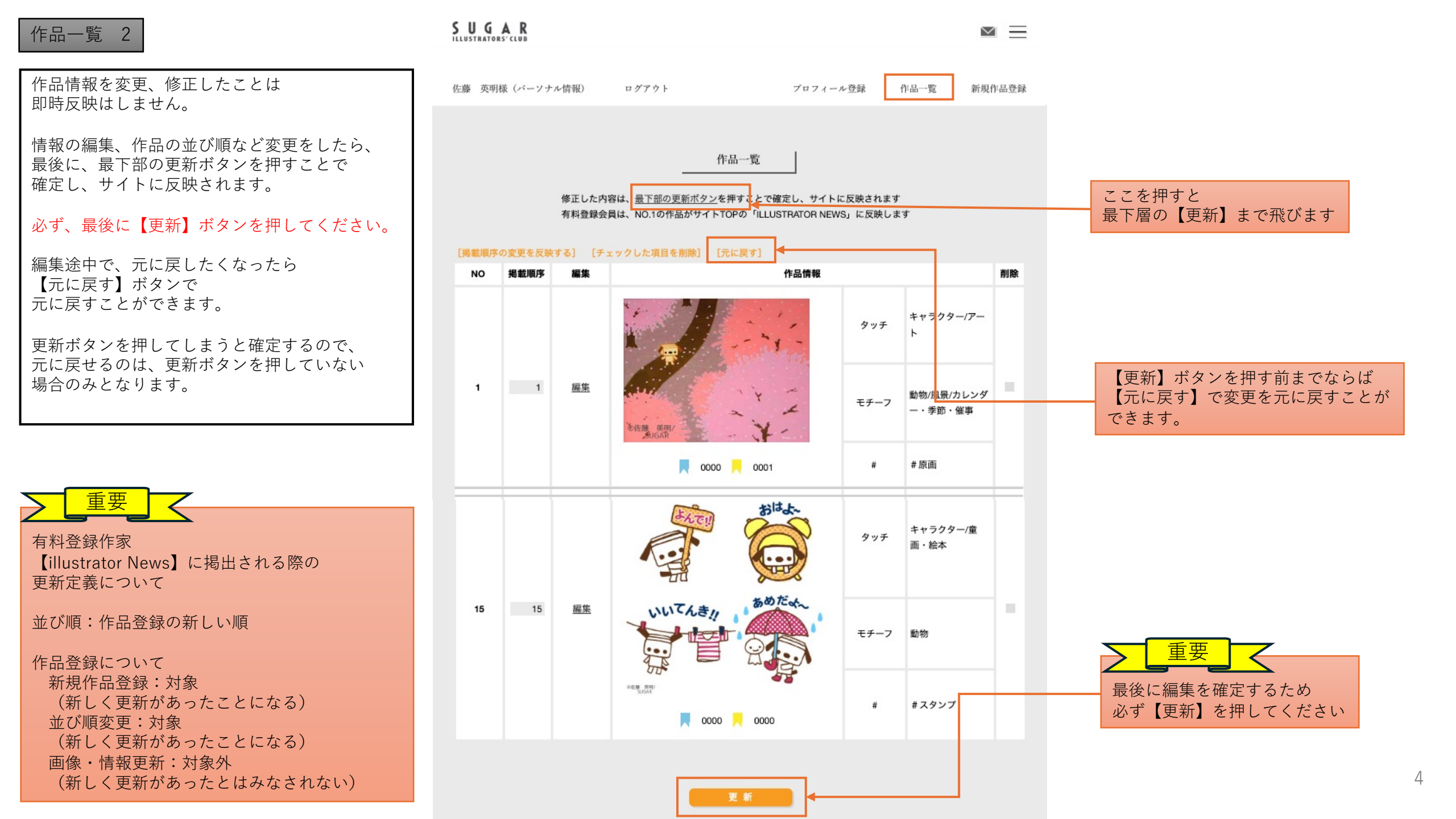

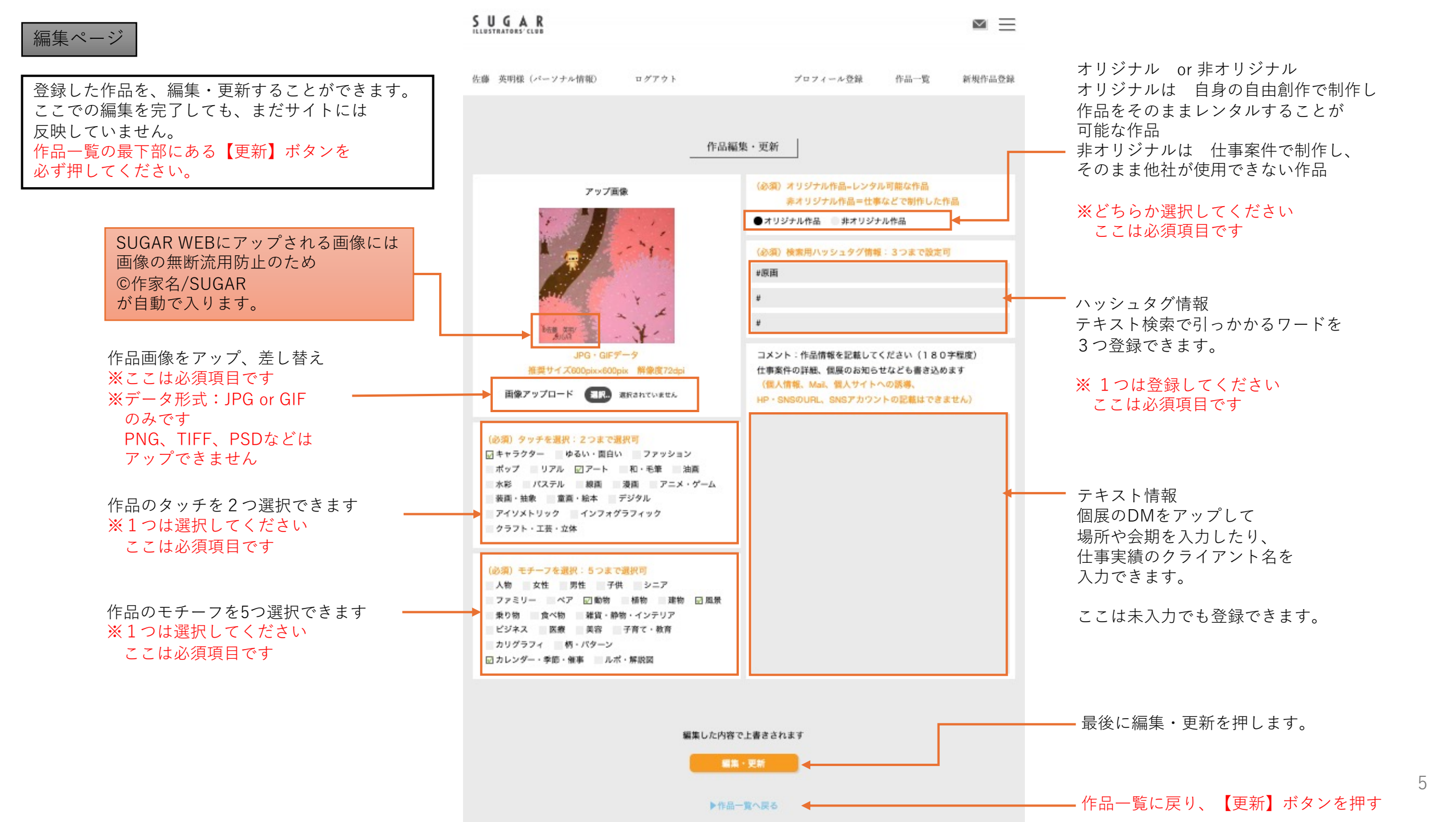

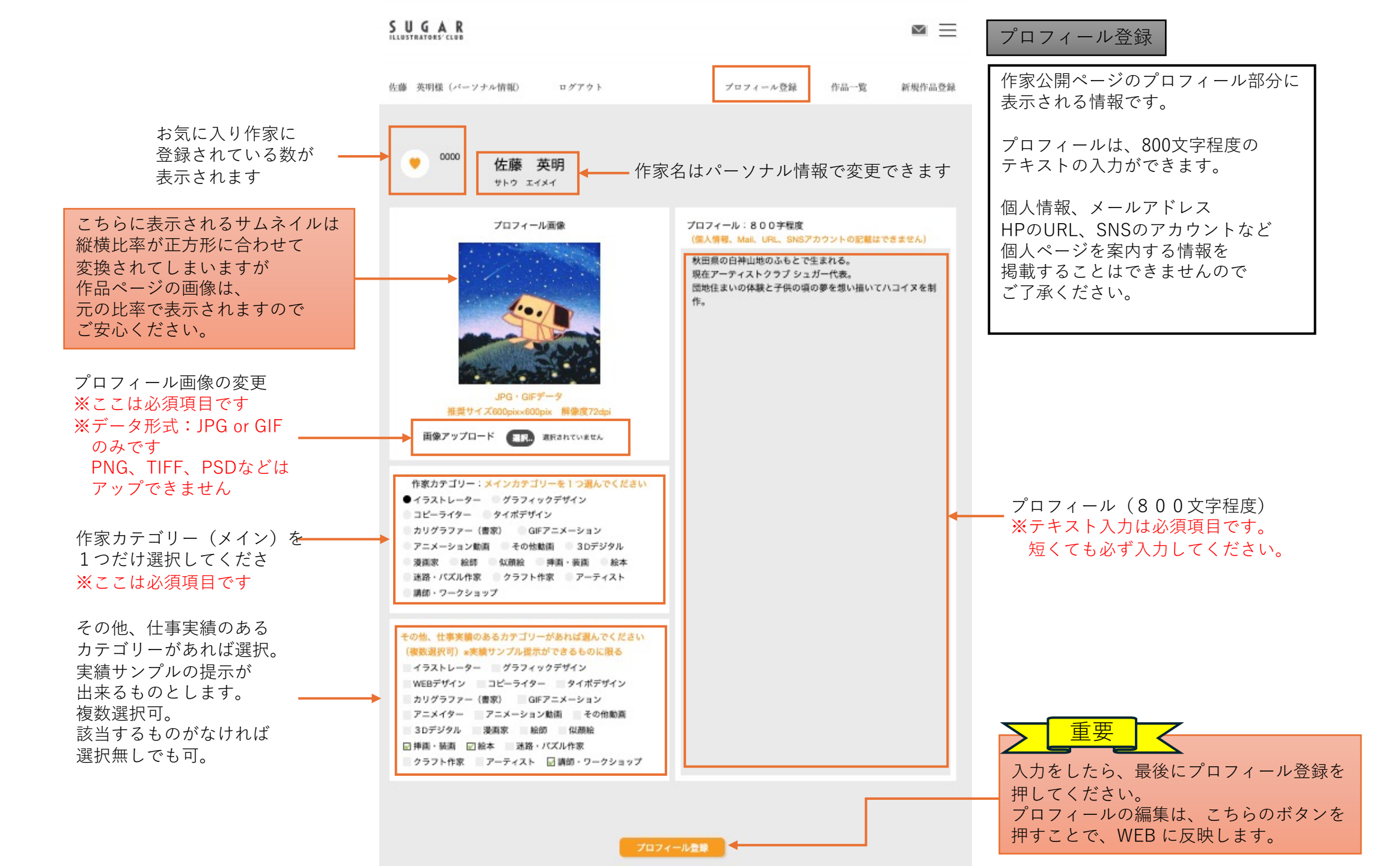

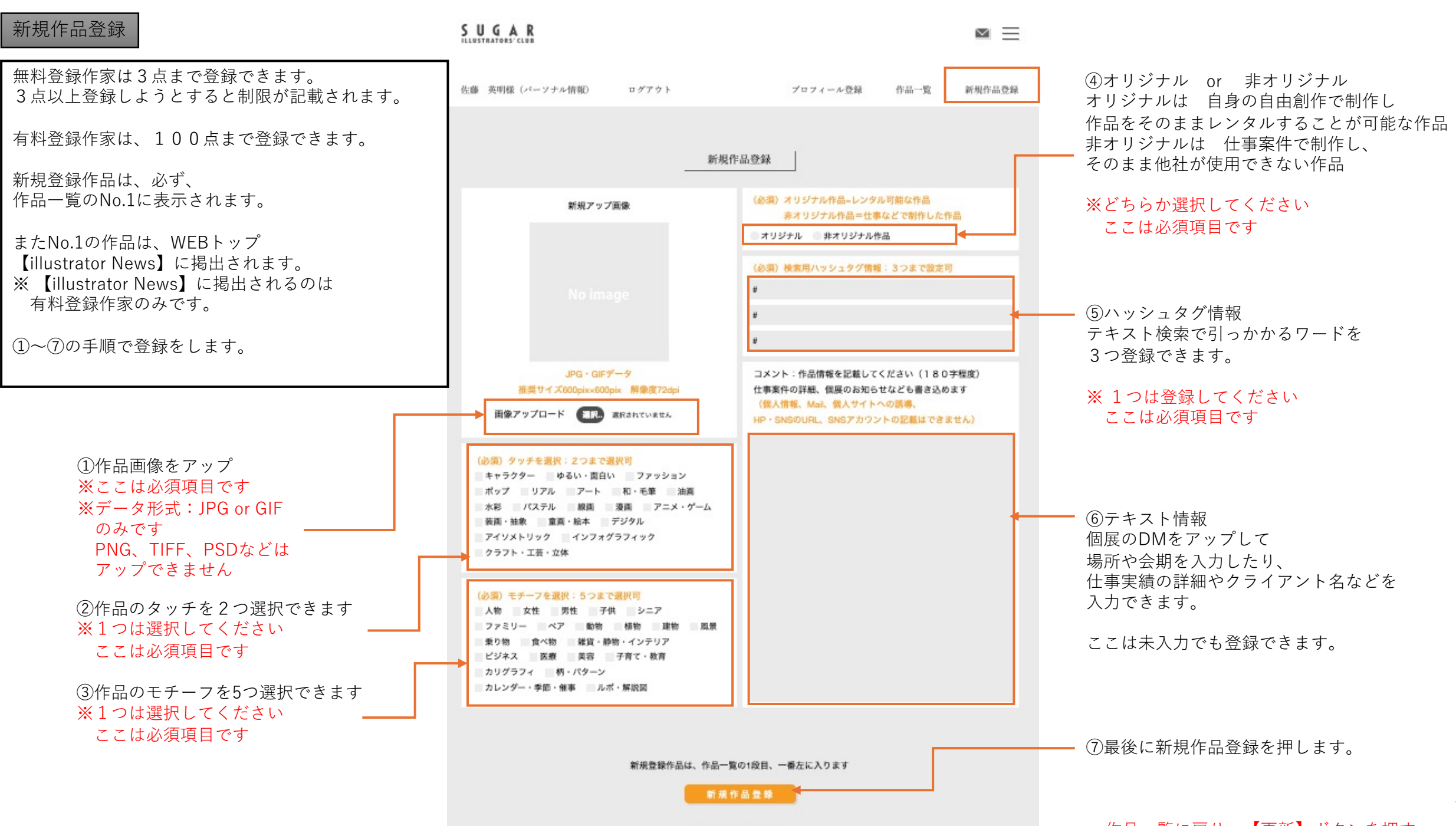

▶作品一覧で確認

- 作品一覧に戻り、【更新】ボタンを押す

|                                                   |                                                  |                                                                  | パーソナル情報                          |                                                                                           |  |
|---------------------------------------------------|--------------------------------------------------|------------------------------------------------------------------|----------------------------------|-------------------------------------------------------------------------------------------|--|
|                                                   | 佐藤 英明様 (パーソナル情報)                                 | ログアウト プロフィール登録                                                   | 作品一覧 新規作品登録                      | ログインすると、最初にこのページが開きます。<br>特に更新することがなければ、上部のタブから<br>項目を選んで、次に進んでください。                      |  |
| こちらは<br>パーソナル情報では<br>更新できません                      | <ul> <li>(必須)登録形態</li> <li>(必須)申込ページ数</li> </ul> | パーソナル情報<br>○無料作家登録 ● 有料作家登録<br>● 1ページ ○ 2ページ (2ページ申し込みは、有料作家登録の方 | のみ、選択可能)                         | ・登録形態<br>・申し込みページ数<br>・ログインID<br>はここでは変更できません。<br>登録形態(有料or無料)の変更、<br>申し込みページ数の変更を希望する場合は |  |
|                                                   | (必須) メールアドレス                                     |                                                                  |                                  | <u>sic-mail@sugariillust.net</u> までご依頼ください                                                |  |
|                                                   |                                                  |                                                                  | *ログインIDは空間出来ません                  | メールアドレス、パスワード以下の                                                                          |  |
|                                                   | 1777-6                                           | ****                                                             | ※由方型空空空以上アラスカください                | 項目はこちらで変更が可能です。                                                                           |  |
|                                                   | (以종) 作家名                                         | ********<br>佐藤 茎阳                                                | 作家タンしてWEP に表示されます                | 情報を修正したら、最後の項目                                                                            |  |
|                                                   | (2)(4) TH+                                       |                                                                  | Part Council a structure a       | 内容に変更【あり】にチェックを入れて                                                                        |  |
|                                                   | (123月) ブリカテ                                      |                                                                  | 情報登録を押してください。<br>内容に変更【あり】の場合のみ、 | 情報登録を押してください。                                                                             |  |
|                                                   | (必須) 本名                                          |                                                                  |                                  | 内容に変更【あり】の場合のみ、<br>運営者も変更内容を確認いたします。                                                      |  |
|                                                   | (必須) フリガナ                                        | サトウ ビデアキ                                                         |                                  |                                                                                           |  |
|                                                   | (必須)郵便番号                                         | 107-0052                                                         | 半角数字・ハイフンを入れてご入力ください             |                                                                                           |  |
|                                                   | (必須)住所(都道府県)                                     | 東京都 💿                                                            |                                  |                                                                                           |  |
|                                                   | (必須)住所(市町村・番地)                                   | 港区赤坂8-13-23                                                      |                                  |                                                                                           |  |
|                                                   | 住所(建物名・部屋番号)                                     | 赤坂モリビルディング                                                       |                                  |                                                                                           |  |
|                                                   | (必須)携帯番号・固定電話                                    | 03-3796-6044                                                     | 半角数字・ハイフンを入れてご入力ください             |                                                                                           |  |
|                                                   | ホームページURL                                        | https://sugarinc.co.jp/                                          |                                  |                                                                                           |  |
|                                                   | 出身地                                              |                                                                  |                                  |                                                                                           |  |
|                                                   | 生年月日                                             |                                                                  | 半角数字(例:1980.01.01)               |                                                                                           |  |
| 情報に変更がある時は【あり】<br>にチェックを入れてください。<br>最後に【情報登録】を押して | <ul> <li>(必須)内容に変更</li> </ul>                    | ○あり ○なし                                                          |                                  |                                                                                           |  |
| 送信してください。                                         |                                                  | ─────────────────────────────────────                            |                                  | 8                                                                                         |  |

#### 作家ページのご説明 SUGAR $\sim =$ 作家ページは、このような表示になります。 佐藤 英明様 (パーソナル情報) ログアウト プロフィール登録 作品一覧 新規作品登録 ①プロフィール画像 作家一覧で表示される画像です。 ご自身の似顔絵、代表作品などをアップして - 60 佐藤 英明 ください。 サトウ エイメイ 3 ②作家カテゴリー (1)プロフィール: 作家様のスキルを表示します。 秋田県の白神山地のふもとで生まれる。 絵本、動画制作、ワークショップの講師な 現在アーティストクラブ シュガー代表。 田地住主いの体験と子供の頃の夢を想い描いてハコイヌを制作。 ど、仕事実績のあるスキルを教えてくださ い。 作家検索でもかかるようにしています。 ③作家プロフィール 仕事歴、仕事実績など。 ④作品 (2) 作品は、タッチ、モチーフ、ハッシュタグ情 採画・装画 稿本 報を登録していただくことで、検索にかかる ようになっています。 講師・ワークショッ 作家ページからの問合せは 作家カテゴリー(メイン) 作家様に直接届きません。 問合せは全て、SUGARに (その他、実績のあるカテゴリー) 届きます。 (4)無料会員は、3点まで 有料会員は、100点まで

オリジナル作品

PR

佐藤 黄明/

オリジナル作品

オリジナル作品

作品をアップすることが

9

できます。

#### 3.無料会員から有料会員へ

#### すでに無料登録作家となっている方は

→<u>sic-mail@sugarillust.net</u>まで、有料登録への切り替え希望を ご連絡ください。

1.メールにて、有料登録お切り替え方法のご案内をお送りします。

有料登録へは、入会費 1ページ:11,000円、2ページ:16,000円 をご入金いただくことで、お切り替えいただけます。 振り込み口座をお知らせしますので、お振込ください。 ※お振込手数料はご負担いただきますようお願い致します。

2.入金のご確認後、無料会員から、有料会員へ作家ページをお切り替えします。 お切り替え完了しましたら、メールにてお知らせいたしますので 作家登録ページをご確認ください。

お問い合わせ、および、ご入金の確認には
 概ね、5営業日以内にてご回答しております。
 (土曜・日曜・祝日・年末年始休業を除く)
 期日を過ぎて連絡がない場合は、
 恐れ入りますが
 <u>sic-mail@sugarillust.net</u>までご連絡ください。

#### 4.有料会員2ページ目、追加登録について

SUGAR ILLUSTRATORS' CLUB

 $\leq$ 

新規作品登録

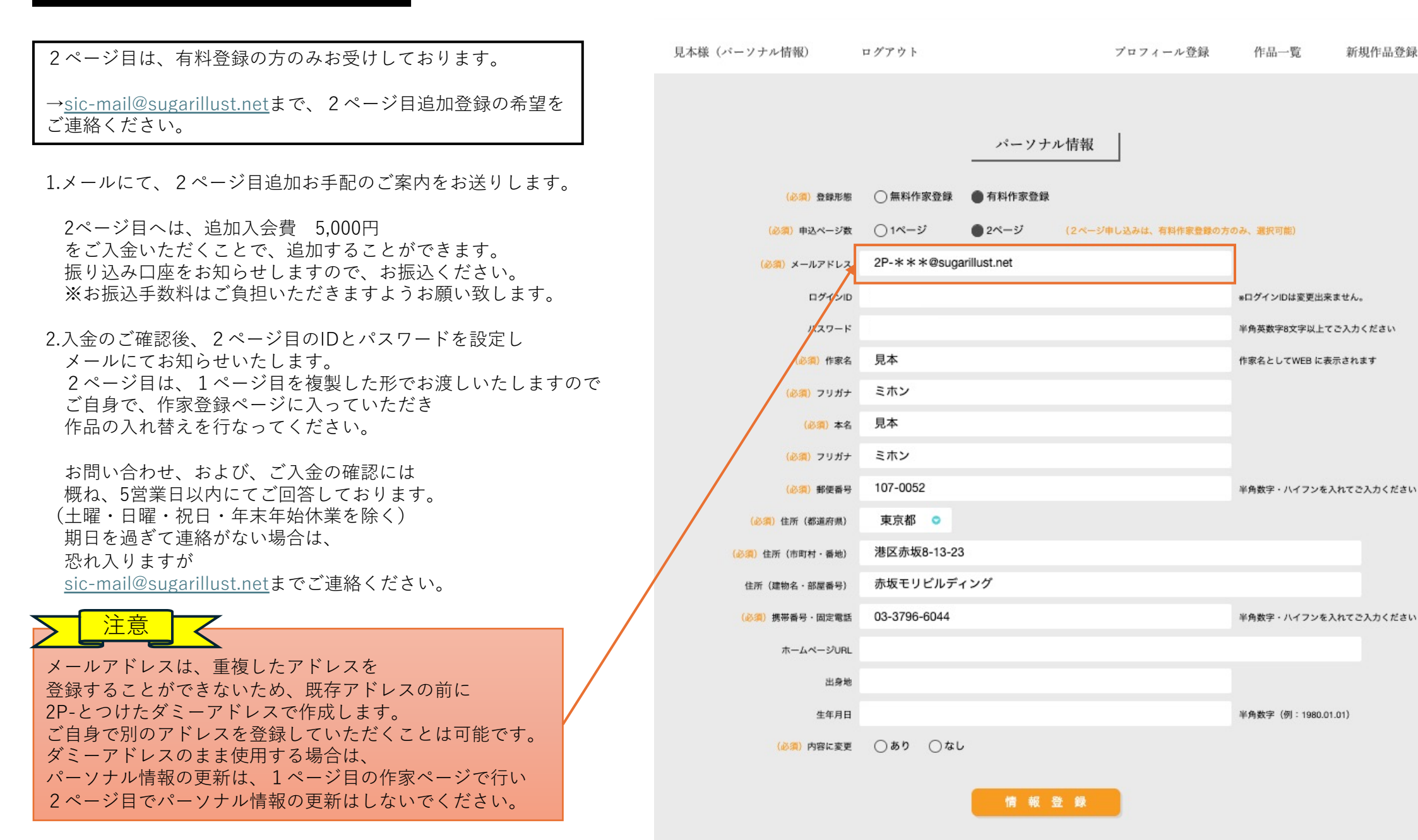

#### 5.有料登録から無料登録へ

#### 佐藤 英明様 (パーソナル情報) ログアウト プロフィール登録 作品一覧 新規作品登録 有料登録は、登録月の13ヶ月後に、更新のお知らせを致します。 例)1月に有料会員登録→翌年の2月末までに更新費振込の案内が届きます 00 佐藤 英明 この時、更新をしない(入金がない)と自動的に無料登録会員に切り替えとなります。 サトウ エイメイ 更新がない場合、再度お振込お忘れではないかの確認メールをお送りした後、 プロフィール: 記載した期限までにご入金がなければ、 秋田県の白神山地のふもとで生まれる。 現在アーティストクラブ シュガー代表。 無料登録会員に作家ページが切り替わります。 団地住主いの体験と子供の頃の夢を想い描いてハコイヌを制作。 その際、登録作品No1~No.3までの作品を残し それ以降の作品が消えてしまいますので、何卒ご了承ください。 無料会員に変更をされる場合は、ご自身で、掲載を続けたい作品を No1~No.3にアップしていただき、 それ以降の作品は削除をしておいていただけるとありがたいです。 ※一度削除をしてしまうと、作品を復元することはこちらでは致しかねます。 採洒・装西 予めご了承のほどよろしくお願い致します。 稿本 講師・ワークショッ プ

SUGAR

No1~No.3までの作品を残し それ以降の作品は削除となります。

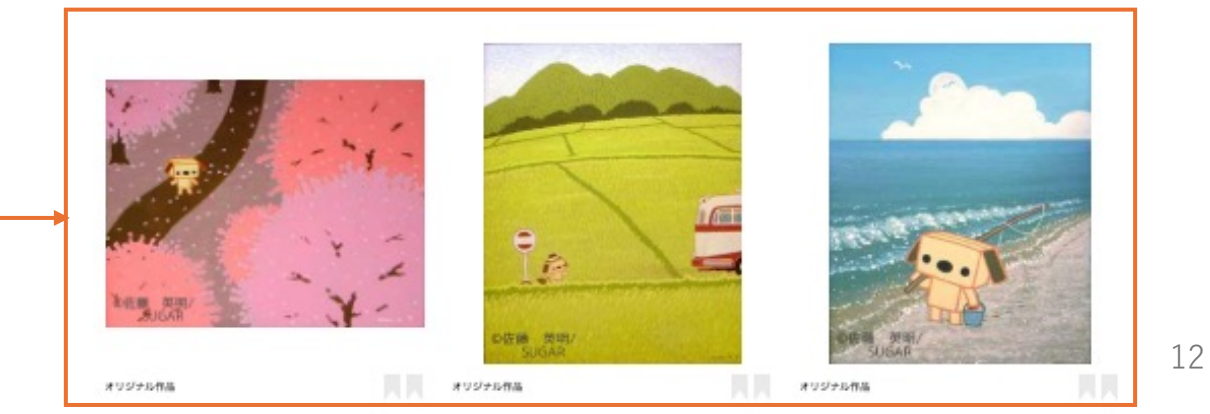